## Verwalten von FindIT Network Management-Benutzern

## Ziel

Auf der Seite für die Benutzerverwaltung der FindIT Network Manager- und FindIT Network-Tests können Sie Benutzer definieren, die auf das FindIT Network zugreifen können. Außerdem können Sie Anforderungen an die Passwortkomplexität und Sitzungseinstellungen für diese Benutzer implementieren.

FindIT Network unterstützt zwei Benutzertypen: Administrator und Operator. Ein Administrator hat vollen Zugriff auf die FindIT-Netzwerkfunktionen, während ein Operator alles tun kann, außer die Benutzer zu verwalten. Wenn der FindIT Network Manager zum ersten Mal installiert wird, wird ein standardmäßiger Admin-Benutzer mit Benutzername und Kennwort erstellt, die beide auf **cisco** festgelegt sind.

Dieser Artikel enthält Anweisungen zum Hinzufügen, Bearbeiten oder Löschen von Benutzern sowie zum Ändern der Komplexität von Passwörtern und der Einstellungen für Benutzersitzungen.

## Verwalten von FindIT Network Management-Benutzern

#### Neuen Benutzer hinzufügen

Schritt 1: Melden Sie sich bei der Administrations-GUI Ihres FindIT Network Manager oder FindIT Network Probe an.

## ılıılı cısco

# FindIT Network Manager

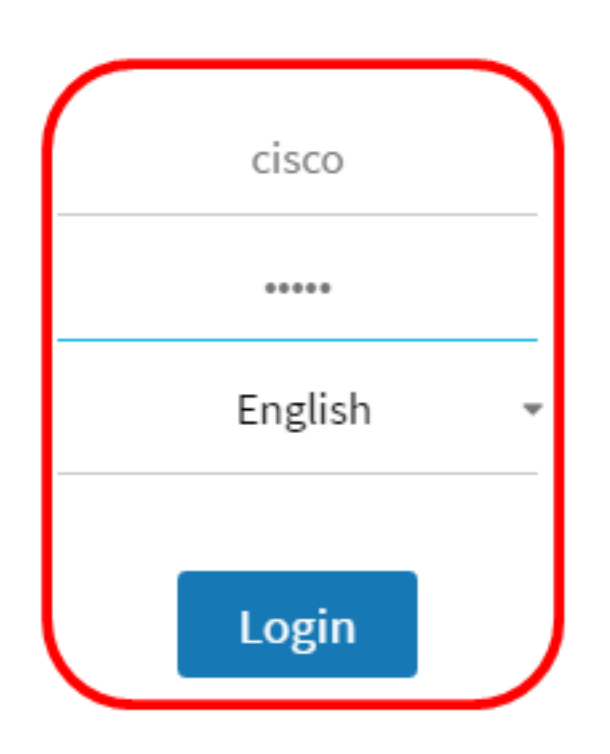

© 2015-2016 Cisco Systems, Inc. All Rights Reserved. Cisco, Cisco Systems, and the Cisco Systems logo are registered trademarks or trademarks of Cisco Systems, Inc. and/or its affiliates in the United States and certain other countries.

Hinweis: In diesem Beispiel wird FindIT Network Manager verwendet.

Schritt 2: Wählen Sie Administration> User Management.

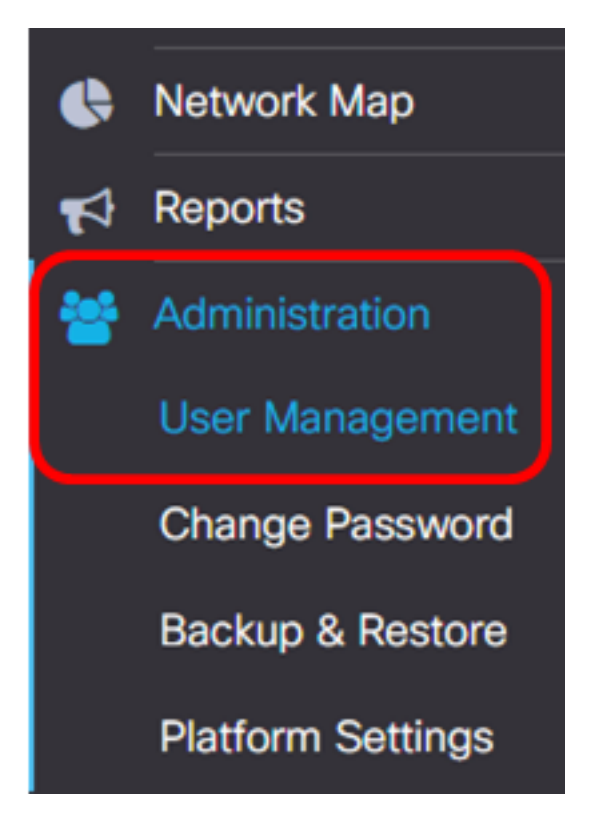

Schritt 3: Klicken Sie auf die +-Schaltfläche, um einen neuen Benutzer hinzuzufügen oder zu erstellen.

| Local Users    |           |           |        |
|----------------|-----------|-----------|--------|
| <b>T (+)</b> 🖻 |           |           |        |
|                | User Name | User Type | Action |
|                | cisco     | ADMIN     | ð 🛍    |

Schritt 4: Geben Sie Ihren Benutzernamen in das Feld Benutzername ein.

| User Name:                                                  | John | ~ |  |  |  |  |
|-------------------------------------------------------------|------|---|--|--|--|--|
| Hinweis: In diesem Beispiel wird John verwendet.            |      |   |  |  |  |  |
| Schritt 5: Geben Sie Ihr Kennwort in das Feld Kennwort ein. |      |   |  |  |  |  |
| Password:                                                   |      | ~ |  |  |  |  |

Schritt 6: Geben Sie Ihr Kennwort erneut in das Feld Kennwort bestätigen ein.

| Password:          |        | ✓ |
|--------------------|--------|---|
| Confirm Password:  |        | ~ |
| Password Strength: | Strong |   |

Die Kennwortstärke-Anzeige zeigt die Sicherheitsstärke des eingegebenen Kennworts an. In diesem Beispiel ist die Kennwortstärke stark.

Schritt 7: Klicken Sie im Bereich Benutzertyp auf ein Optionsfeld.

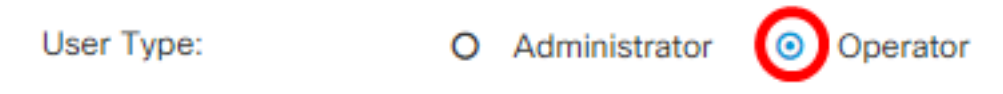

Folgende Optionen stehen zur Verfügung:

- Administrator Dieser Benutzertyp hat vollen Zugriff auf die FindIT-Netzwerkfunktionen.
- Operator Dieser Benutzertyp hat vollen Zugriff auf die FindIT-Netzwerkfunktionen, mit Ausnahme der Benutzerverwaltung.

Hinweis: In diesem Beispiel wird Operator ausgewählt.

Schritt 8: Klicken Sie auf OK.

| User Name:         | John            | ✓ |
|--------------------|-----------------|---|
| Password:          |                 | ✓ |
| Confirm Password:  |                 | ✓ |
| Password Strength: | Strong          |   |
| User Type:         | O Administrator |   |
|                    |                 |   |

Sie hätten jetzt einen neuen Benutzer hinzufügen sollen.

### Local Users

| <b>. T</b> | + | ŵ |           |           |            |
|------------|---|---|-----------|-----------|------------|
|            |   |   | User Name | User Type | Action     |
|            |   |   | cisco     | ADMIN     | ı î        |
|            |   |   | John      | OPERATOR  | <b>e</b> 1 |

#### Benutzer ändern

Gehen Sie wie folgt vor, um einen vorhandenen Benutzer zu ändern:

Schritt 1: Wählen Sie Administration > User Management aus.

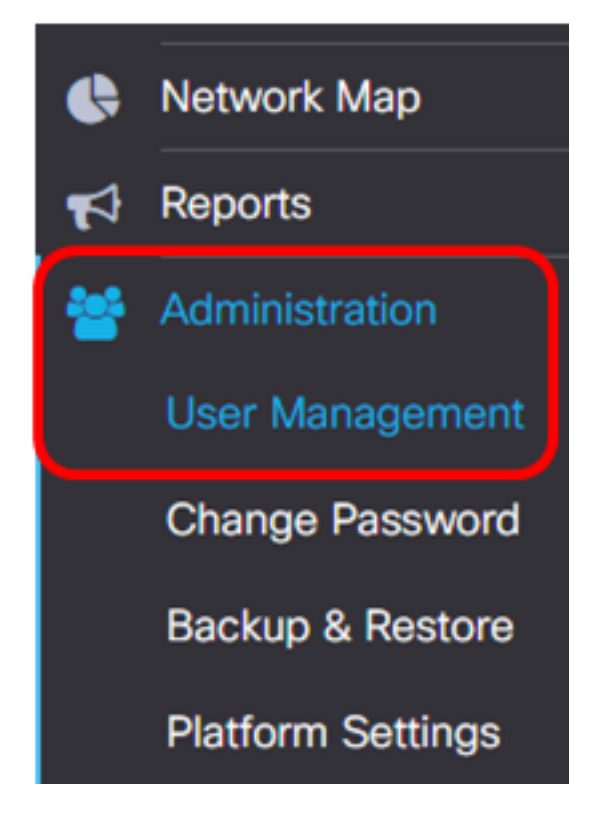

Schritt 2: Aktivieren Sie das Kontrollkästchen neben dem Benutzernamen, den Sie ändern möchten, und klicken Sie dann auf das Symbol **Bearbeiten**.

|          | User Name | User Type | Action |
|----------|-----------|-----------|--------|
| 0        | cisco     | ADMIN     | ı îi   |
| <b>(</b> | John      | OPERATOR  | 🕑 🛍    |

Hinweis: In diesem Beispiel ist das Kontrollkästchen neben John aktiviert.

Schritt 3: (Optional) Aktivieren Sie das Kontrollkästchen Kennwort ändern, um das aktuelle Kennwort zu ändern.

### Edit User

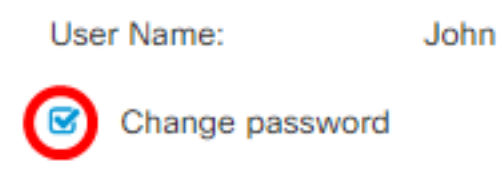

**Hinweis:** Alternativ können Sie dieses Kontrollkästchen deaktivieren, um das aktuelle Kennwort beizubehalten. Wenn Sie diese Option auswählen, fahren Sie mit <u>Schritt 5 fort</u>.

Schritt 4: (Optional) Geben Sie im Feld Kennwort ein neues Kennwort ein.

|     | Change password |       |   |
|-----|-----------------|-------|---|
| Pas | sword:          | ····· | ~ |

Schritt 5: (Optional) Geben Sie das Kennwort erneut im Feld Kennwort bestätigen ein.

| Password:          | <br>✓  |
|--------------------|--------|
| Confirm Password:  | <br>~  |
| Password Strength: | Strong |

Die Kennwortstärke-Anzeige zeigt die Sicherheitsstärke des eingegebenen Kennworts an. In diesem Beispiel ist die Kennwortstärke stark.

Schritt 6: Klicken Sie im Bereich Benutzertyp auf ein Optionsfeld.

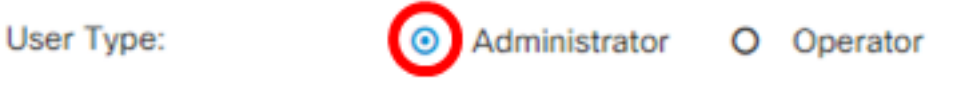

Folgende Optionen stehen zur Verfügung:

- Administrator Dieser Benutzertyp hat vollen Zugriff auf die FindIT-Netzwerkfunktionen.
- Operator Dieser Benutzertyp hat vollen Zugriff auf die FindIT-Netzwerkfunktionen, mit Ausnahme der Benutzerverwaltung.

Hinweis: In diesem Beispiel wird "Administrator" ausgewählt.

Schritt 7: Klicken Sie auf OK.

| User Name:         | John                                                  |   |
|--------------------|-------------------------------------------------------|---|
| Change password    |                                                       |   |
| Password:          |                                                       | ✓ |
| Confirm Password:  |                                                       | ✓ |
| Password Strength: | Strong                                                |   |
| User Type:         | <ul> <li>Administrator</li> <li>O Operator</li> </ul> |   |

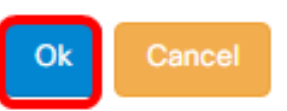

Sie sollten jetzt einen vorhandenen Benutzer ändern.

|   | User Name | User Type | Action     |
|---|-----------|-----------|------------|
| 0 | cisco     | ADMIN     | ı î        |
| 0 | John      | ADMIN     | <b>e</b> 1 |

#### Benutzer löschen

So löschen Sie einen vorhandenen Benutzer:

Schritt 1: Wählen Sie Administration > User Management aus.

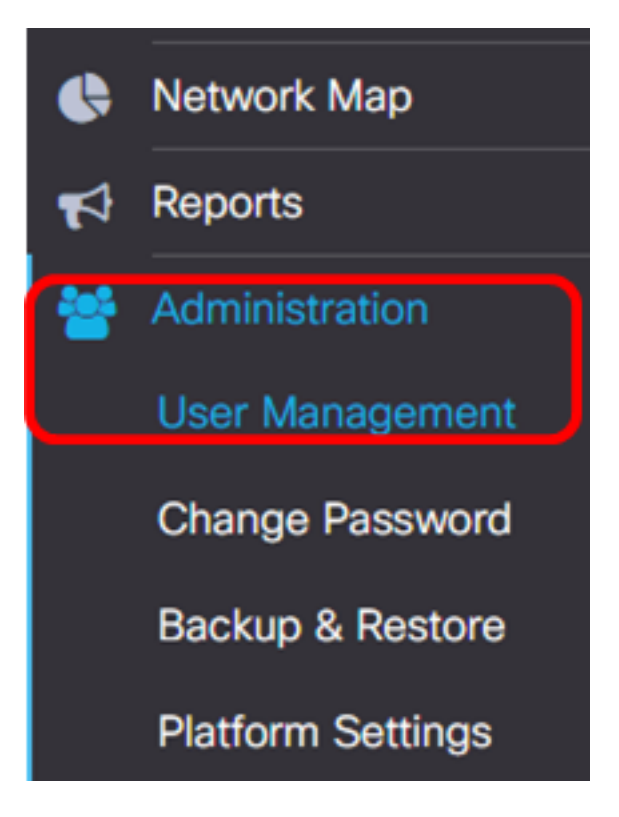

Schritt 2: Aktivieren Sie das Kontrollkästchen neben dem Benutzernamen, den Sie ändern möchten, und klicken Sie dann auf die Schaltfläche Löschen.

|                    | User Name                            | User Type | Action     |
|--------------------|--------------------------------------|-----------|------------|
|                    | cisco                                | ADMIN     | ð ii       |
|                    | John                                 | ADMIN     | <b>e</b> 1 |
| Hinweis: In dieser | n Beispiel wird John ausgewählt      |           |            |
| Schritt 3: Klicken | Sie auf <b>OK</b> , um fortzufahren. |           |            |
| Delete user(s)     |                                      |           | ж          |
| Are you sur        | e you want to delete this user(s)?   |           |            |
|                    |                                      |           | Ok Cancel  |

Sie hätten jetzt einen Benutzer löschen sollen.

| E | Del  | eted  | user | (s) si | ucces | sfully  |          |           |   | 2 sec |
|---|------|-------|------|--------|-------|---------|----------|-----------|---|-------|
|   | Loca | I Use | ers  |        |       |         |          |           |   |       |
|   | T    | +     | Ē    |        |       |         |          |           |   |       |
|   |      |       |      |        | Use   | er Name |          | User Type | A | ction |
|   |      |       |      |        | cisc  | :0      |          | ADMIN     | 0 | ð Ó   |
|   | M    | •     | 1    | •      | M     | 10 🔻    | per page |           |   | 1 - 1 |

#### Konfigurieren der Kennwortkomplexität

Gehen Sie wie folgt vor, um die Anforderungen an die Kennwortkomplexität zu aktivieren oder zu ändern:

Schritt 1: Wählen Sie Administration > User Management aus.

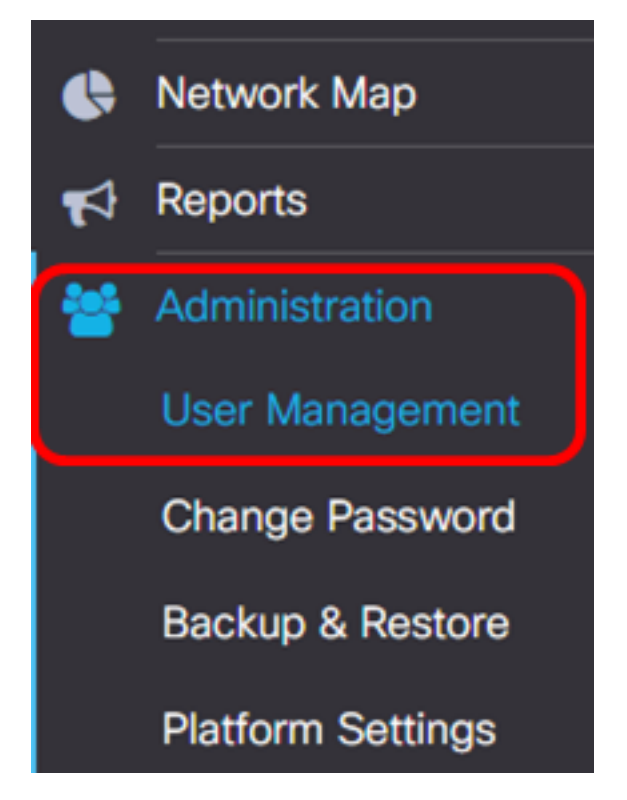

Schritt 2: (Optional) Aktivieren Sie das Kontrollkästchen **Password Complexity Settings (Einstellungen für die Kennwortkomplexität)**, um Komplexitätsregeln für Kennwörter zu aktivieren. Wenn diese Funktion aktiviert ist, müssen neue Kennwörter den folgenden Standardeinstellungen entsprechen:

- Die Mindestlänge sollte 8 Zeichen betragen.
- Sollte Zeichen aus mindestens drei Zeichenklassen enthalten (Großbuchstaben, Kleinbuchstaben, Zahlen und Sonderzeichen sind auf einer Standardtastatur verfügbar).

• Sollte sich vom aktuellen Kennwort unterscheiden.

#### Local User Password Complexity

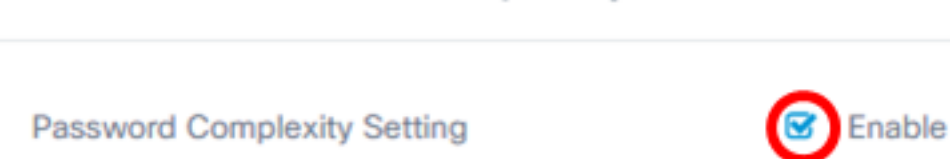

**Hinweis:** Alternativ können Sie dieses Kontrollkästchen deaktivieren, um die Einstellungen für die Passwortkomplexität des lokalen Benutzers zu deaktivieren. Wenn Sie diese Option auswählen, fahren Sie mit <u>Schritt 6 fort</u>.

Schritt 3: Geben Sie einen Wert in das Feld *Minimale Kennwortlänge ein*. Der Standardwert ist 8 und der Bereich liegt zwischen 6 und 64 Zeichen.

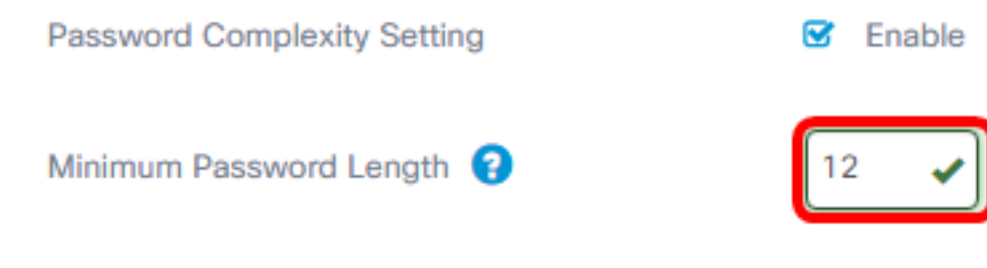

Hinweis: In diesem Beispiel wird 12 verwendet.

Schritt 4: Geben Sie im Feld *Mindestanzahl von Zeichenklassen* einen Wert ein. Der Standardwert ist 3 und der Bereich liegt zwischen 0 und 4 Zeichen.

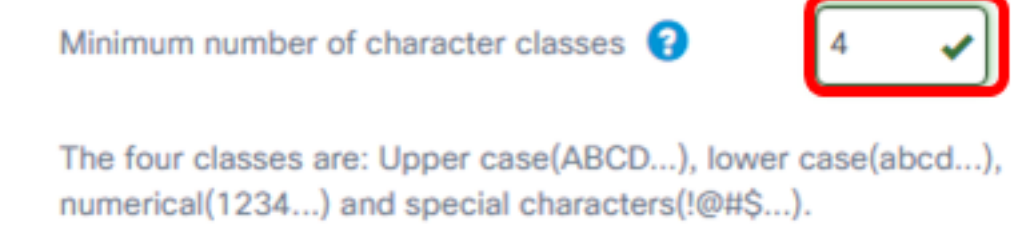

Hinweis: In diesem Beispiel wird 4 verwendet.

Schritt 5: (Optional) Aktivieren Sie das Kontrollkästchen **Aktivieren** im Feld Das neue Kennwort muss sich vom aktuellen Kennwort unterscheiden, um bei Kennwortänderungen ein eindeutiges Kennwort zu erfordern.

The new password must be different than the current one

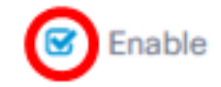

Schritt 6: Klicken Sie auf Speichern.

#### Local User Password Complexity

| Password Complexity Setting                                                                              | C Enable         |  |
|----------------------------------------------------------------------------------------------------|------------------|--|
| Minimum Password Length 😮                                                                                | 12 🗸             |  |
| Minimum number of character classes ?                                                                    | 4                |  |
| The four classes are: Upper case(ABCD), lower case(abcd), numerical(1234) and special characters(!@#\$). |                  |  |
| The new password must be different than the curr                                                         | ent one 🕑 Enable |  |

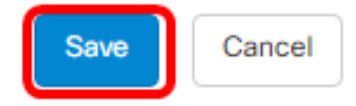

Sie sollten jetzt die Einstellungen für die Passwortkomplexität für lokale Benutzer geändert haben.

#### Konfigurieren der Benutzersitzungseinstellungen

Gehen Sie wie folgt vor, um die Anforderungen an die Kennwortkomplexität zu aktivieren oder zu ändern:

Schritt 1: Wählen Sie Administration > User Management aus.

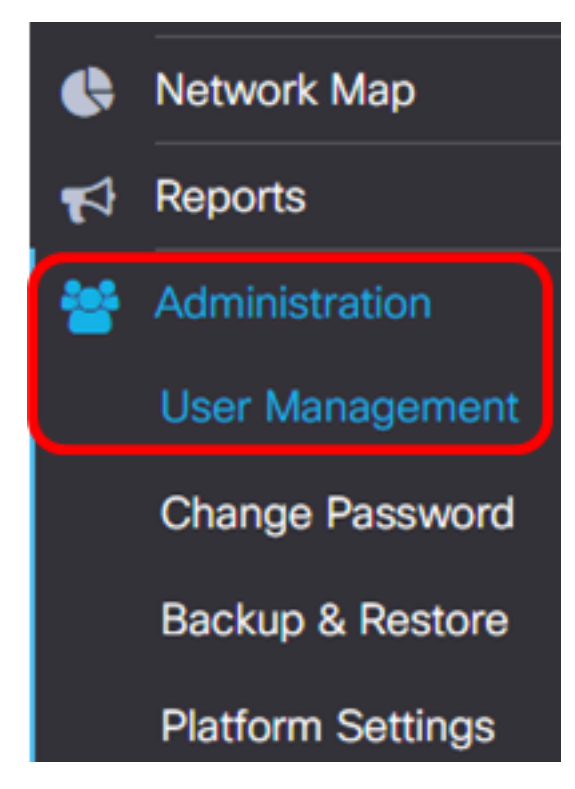

Schritt 2: Geben Sie im Feld Leerlaufzeitüberschreitung (min) einen Wert ein. Der

Standardwert ist 60 und der Bereich liegt zwischen 10 und 60 Minuten.

User Session Setting
Idle Timeout (min): ?

Hinweis: In diesem Beispiel werden 30 Minuten verwendet.

Schritt 3: Geben Sie im Feld *Absolute Zeitüberschreitung (Stunde)* einen Wert ein. Dies ist die maximale Dauer, die eine Sitzung aktiv sein kann. Der Standardwert ist 24 Stunden, der Bereich liegt zwischen 1 und 24 Stunden.

#### **User Session Setting**

| Idle Timeout (min): 😮      | 30 |
|----------------------------|----|
| Absolute Timeout (hour): 😮 | 12 |
| Save                       |    |

Hinweis: In diesem Beispiel werden 12 Stunden verwendet.

Schritt 4: Klicken Sie auf Speichern.

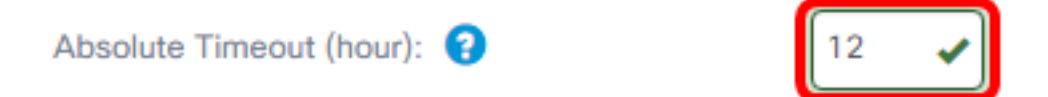

Sie sollten jetzt die Einstellungen für die Benutzersitzung konfiguriert haben.